# epati

NAT64 Yapılandırması

Ürün: Antikor v2 - Yeni Nesil Güvenlik Duvarı Yapılandırma Örnekleri

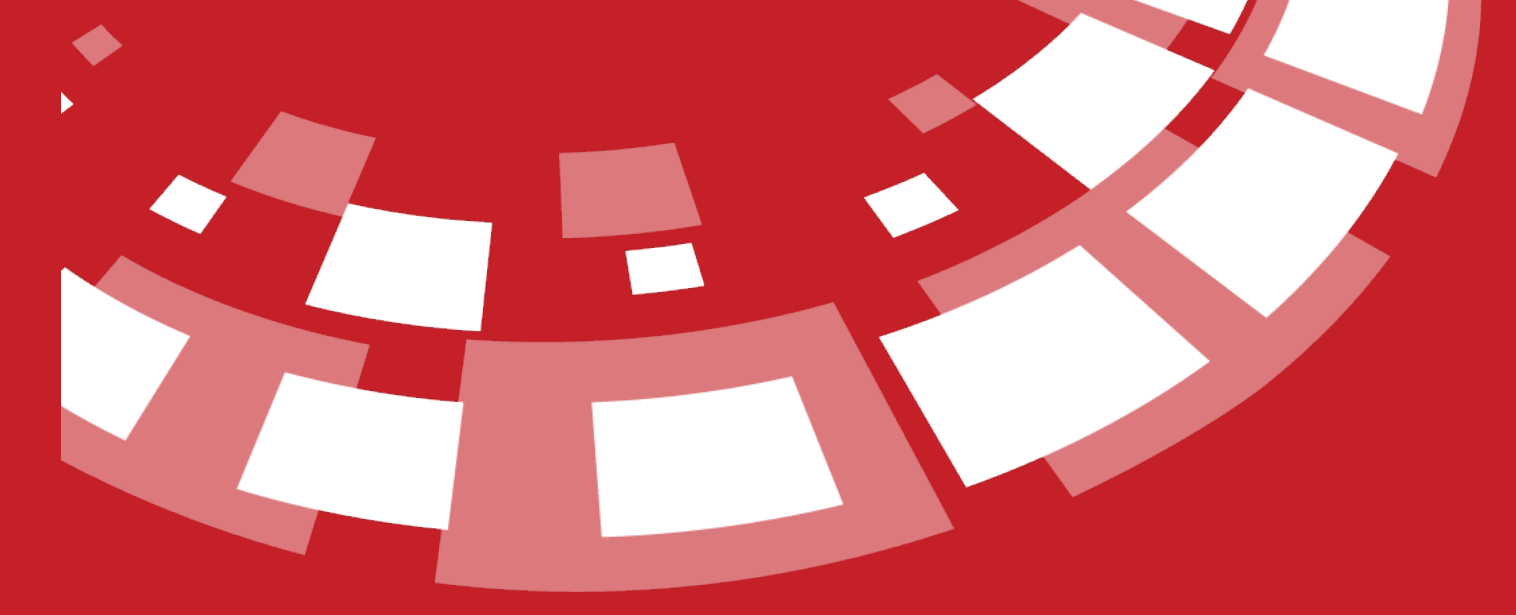

www.epati.com.tr

# **EPOTİ** NAT64 Yapılandırması

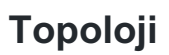

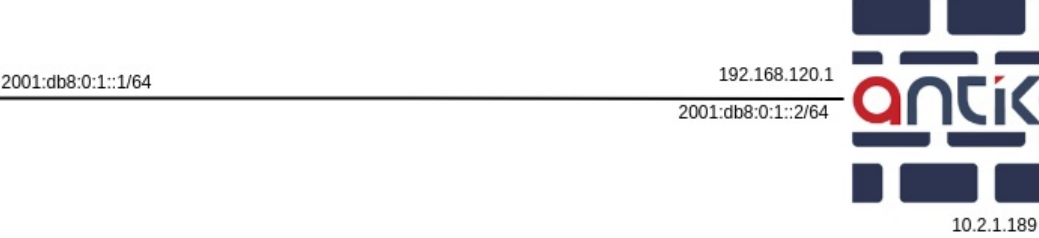

Not: Erişim kontrol(ping) testlerinde sorun yaşamamak için istemcide güvenlik duvarları test esnasında kapalı olmalıdır.

## Adım 1

- 10.2.1.189'un arkasındaki istemci için sırası ile **Denetim Masası**, **Tüm Denetim Masası Öğeleri**, **Ağ Bağlantıları**'na tıklanır.
- Antikor'a bağlı ethernet için Özellikler'e tıklanır.

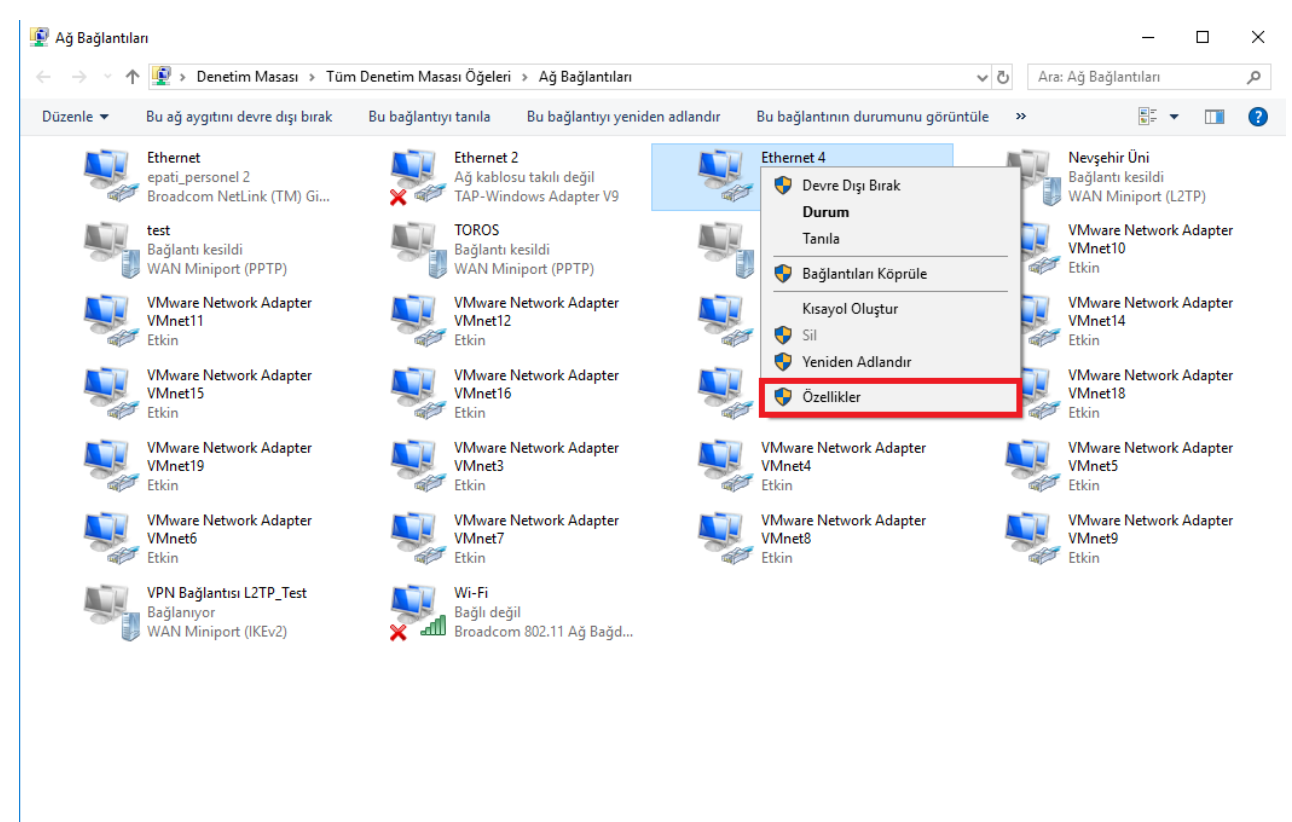

26 öğe 🕴 1 öğe seçildi

• Sadece IPv6 açık olacak ve IPv4 kapatılacak. IP adresleri elle verilecek.

**Onticor**,

#### Ethernet 4 Özellikleri

| ~ | /        |
|---|----------|
| 1 | <u> </u> |
| • |          |

| Ağ İletişimi Paylaşım                                                                                                    |                                                                                                    |                                                                                      |
|----------------------------------------------------------------------------------------------------|----------------------------------------------------------------------------------------------------|--------------------------------------------------------------------------------------|
| Bağlanırken kullan:                                                                                                    |                                                                                                    |                                                                                      |
| Physical Research Physical Research                                                                                                    | Adapter                                                                                                    |                                                                                      |
| Bu bağlantı aşağıdaki öğe                                                                                                    | eleri kullanır:                                                                                                    | Yapılandır                                                                           |
| QoS Paket Zam     internet Protoko     Microsoft Ağ Ba     Microsoft LLDP     internet Protoko                                                                                                    | anlayıcısı<br>lü Sürüm 4 (TCP/IPv<br>ğdaştıncısı Çoğullayıc<br>Protokolü Sürücüsü<br>lü Sürüm 6 (TCP/IPv           | 4)<br>a Protokolü                                                                    |
| <ul> <li>Bağlantı Katman</li> <li>Bağlantı Katman</li> </ul>                                                                                                    | ı Topolojisi Bulma Ya<br>ı Topolojisi Bulma Eş                                                                     | nıtlayıcısı<br>leyicisi G/Ç Sürüci ❤<br>≯                                            |
| Bağlantı Katman     Bağlantı Katman     S     Yükle     Açıklama     TCP/IP sürüm 6. İnterr<br>ağlar arasında iletişim s                                                                                                    | ıı Topolojisi Bulma Ya<br>ıı Topolojisi Bulma Eş<br>Kaldır<br>het protokolünün birb<br>ağlayan en son sürü         | intlayıcısı<br>leyicisi G/Ç Sürüci ∨<br>><br>Özellikler<br>irine bağlı farklı<br>mü. |
| Bağlantı Katman     Bağlantı Katman     Sağlantı Katman     Sağlantı Katman     Sağlantı Katman     Sağları Katman     Sağları Katman     Sağ | ıı Topolojisi Bulma Ya<br>ıı Topolojisi Bulma Eş<br>Kaldır<br>net protokolünün birb<br>ıağlayan en son sürü<br>Tar | nıtlayıcısı<br>leyicisi G/Ç Sürüci ∨<br>><br>Özellikler<br>irine bağlı farklı<br>mü. |

 $\times$ 

| ) Otomatik olarak IPv6 adresi al                                 |                            |
|------------------------------------------------------------------|----------------------------|
| ) Kullanılacak IPv6 adresi:                                      |                            |
| Pv6 adresi:                                                      | 2001:db8:0:1::1            |
| Alt ağ önek uzunluğu:                                            | 64                         |
| /arsayılan ağ geçidi:                                            | 2001:db8:0:1::2            |
| ) DNS sunucu adresini otomatik<br>) Aşağıdaki DNS sunucu adresle | olarak al<br>erini kullan: |
| Fercih edilen DNS sunucusu:                                      |                            |
| Diğer DNS Sunucusu:                                              |                            |
| Çıkarken ayarları doğrula                                        | Gelişmiş                   |

#### Adım 2

• Bir LAN ve bir WAN olacak şekilde ayarlandı.

| Ether | net Atam | ia     |    |                 |              |        |                  |                    |          |            |                   | 2 Yenile | WAN Ekle | LAN E | de DMZ E  | kle PPPc      | oE Ekle |
|-------|----------|--------|----|-----------------|--------------|--------|------------------|--------------------|----------|------------|-------------------|----------|----------|-------|-----------|---------------|---------|
| XLS   | csv      | PDF    |    |                 |              |        |                  | 🖩 Göste            | er/Gizle | - Sayfa    | Başı Kayıt Sayısı |          | Tama     | im 1  | Filtrele  | 🖌 Filtreyi Te | mizle   |
| #     | Durum    | 斗 Aray | üz | 🕴 Ethernet Adı  | 🕼 Seçili Hız | ↓† мти | IPv4 Adresi      | IPv6 Adresi        |          | Kull./Top. | Seçenekler        |          | Açıklama |       | İşlemler  |               |         |
| 1     | Aktif    | WAN    | 1  | igb4 - Fiziksel | autoselect   | 1500   | 10.2.1.189/24    |                    |          |            |                   |          | asdasdds |       | C Düzenle | 💼 Sil         |         |
| 2     | Aktif    | LAN1   |    | igb5 - Fiziksel | autoselect   | 1500   | 192.168.120.1/24 | 2001:db8:0:1::2/64 |          | 0/254      |                   |          | asdsad   |       | 🕼 Düzenle | 💼 Sil         |         |
|       |          |        |    |                 |              |        | « < 1 > »        |                    |          |            |                   |          |          |       |           |               | Git     |

Not: İstemci gateway IPv6'ya erişebilmeli, erişmediği takdirde yapılandırmanızı kontrol etmeniz gerekmektedir.

### Adım 3

Not: Seçilen çıkış IP Adresine dışardan gelen istekler NAT64 state tablosunda olmadığı için otomatik olarak engellenecektir. (Çıkış IPv4 adresi alt ağına (10.2.1.189) ping atılmayacaktır.) Bu sebepten **Çıkış IPv4 Alt Ağ Adresi**'ne 10.2.1.190 IP adresi verildi.

• NAT64 - IPv6/IPv4 NAT sayfasında kayıt eklenir.

|                                                                                                    | Durum                                                                                  | Aktif | ]                |             |
|----------------------------------------------------------------------------------------------------|----------------------------------------------------------------------------------------|-------|------------------|-------------|
|                                                                                                    | Açıklama                                                                               | NAT64 | 4                |             |
| Hedef IPv4 Adres                                                                                   | i Temsil Eden IPv6<br>Alt Ağı                                                          | IPv6  | 2001:db8:22::/96 |             |
| Çıkış                                                                                              | IPv4 Adresi Alt Ağı                                                                    | IPv4  | 10.2.1.190       |             |
| NAT Kapsamı                                                                                        | na girecek Kaynak<br>IPv6 Ağı                                                          | ІРуб  | ::/0             |             |
|                                                                                                    |                                                                                        |       | a i              | Kaudat      |
| 0 2 1 190 IP adr                                                                                   | esi Antikor'a atandı                                                                   |       |                  | Raydet      |
| 0.2.1.190 IP adro<br>ama - Kayıt Düze                                                              | esi Antikor'a atandı<br>eltme                                                          |       |                  | Kaydet<br>X |
| 0.2.1.190 IP adro<br>ama - Kayıt Düze<br>Durum                                                     | esi Antikor'a atandı<br>eltme                                                          |       |                  | Xaydet      |
| 0.2.1.190 IP adro<br>ama - Kayıt Düze<br>Durum<br>Network                                          | esi Antikor'a atandı<br>eltme<br>Aktif<br>WAN1                                         |       | × Iptal          | ×           |
| 0.2.1.190 IP adro<br>ama - Kayıt Düze<br>Durum<br>Network<br>Adres Ailesi                          | esi Antikor'a atandı<br>eltme<br>Aktif<br>WAN1<br>O IPv4 O IPv6                        |       | × Iptal          | X           |
| 0.2.1.190 IP adro<br>ama - Kayıt Düze<br>Durum<br>Network<br>Adres Ailesi<br>IP Adresi             | esi Antikor'a atandı<br>eltme<br>Aktif<br>WAN1<br>O IPv4 O IPv6<br>IPv4 10.2.1.19      | 90    | × Iptal          | ×           |
| 0.2.1.190 IP adro<br>ama - Kayıt Düze<br>Durum<br>Network<br>Adres Ailesi<br>IP Adresi<br>Açıklama | esi Antikor'a atandı<br>eltme<br>WAN1<br>O IPv4 O IPv6<br>IPv4 10.2.1.19<br>NAT64 için | 90    | x                | ×           |
| 0.2.1.190 IP adro<br>ama - Kayıt Düze<br>Durum<br>Network<br>Adres Ailesi<br>IP Adresi<br>Açıklama | esi Antikor'a atandı<br>eltme<br>MAN1<br>IPv4 IPv6<br>IPv4 10.2.1.19<br>NAT64 için     | 90    | ×                | X           |

#### **Test Etme**

 NAT64 - IPv6/IPv4 NAT sayfasında eklediğimiz hedef IPv4 Adresi temsil eden IPv6 alt ağ kaydı ile IPv4 adresine ping atılır. İstemcinin takılı olduğu LAN arayüzünde; tcpdump ile izlenen trafikte sadece IPv6 adresleri varsa yapılandırmanızı tekrar gözden geçirmeniz gerekmektedir.

#### ping 2001:db8:22::10.2.1.253

| C:\Users\ >ping 2001:db8:22::10.2.1.253 -t                                                                                                    |  |
|----------------------------------------------------------------------------------------------------|--|
| Pinging 2001:db8:22::a02:1fd with 32 bytes of data:<br>Reply from 2001:db8:22::a02:1fd: time-3ms<br>Reply from 2001:db8:22::a02:1fd: time<1ms<br>Reply from 2001:db8:22::a02:1fd: time<1ms                                                       |  |
| <pre>keply from 2001:0005:22::a02:1fd: Lime-1ms<br/>Reply from 2001:0b8:22::a02:1fd: time&lt;1ms<br/>Reply from 2001:0b8:22::a02:1fd: time=1ms<br/>Reply from 2001:0b8:22::a02:1fd: time=1ms<br/>Reply from 2001:0b8:22::a02:1fd: time=1ms</pre> |  |
| <pre>Ping statistics for 2001:db8:22::a02:1fd:<br/>Packets: Sent = 8, Received = 8, Lost = 0 (0% loss),</pre>                                                                                                    |  |

ePati Siber Güvenlik Teknolojileri A.Ş. Mersin Üniversitesi Çiftlikköy Kampüsü Teknopark İdari Binası Kat: 4 No: 411 Posta Kodu: 33343 Yenişehir / MERSİN

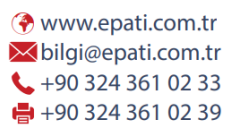

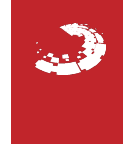